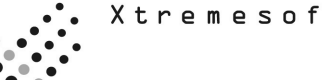

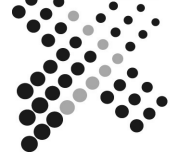

# AppMetrics® TEST PLAN

# **Alerting and Corrective Action**

The following plan provides guidance to an evaluator looking to test specific features and functions of the AppMetrics product to determine its applicability in a specific business environment.

# "I want to set triggers that alert me to application issues, or take corrective action, before a problematic situation occurs."

AppMetrics provides the following features for the early detection of problems and issues:

- Early-warning features for detecting and handling errors when something goes wrong in your MTS/COM+ system:
- Notification when transactions exceed thresholds (Aborts happen too frequently, Volume is too high, or Duration is too long)
- Notification when components exceed thresholds (Aborts happen too frequently, Volume is too high, or Duration is too long)
- Notification when Package/Application resource use exceeds thresholds
- Notification when components hang

# How do I test these features?

- A. Create Monitor
- B. Create and configure agent
- C. Set up Notification
- D. Creating Benchmarks and Thresholds

# A. Creating a Monitor from a Template

1. In the left-pane navigation tree, expand the following: **AppMetrics Console -> Application Monitor Templates**.

 Under Application Monitor Templates, right-click the preferred template, and then in the popup menu, choose New -> Application Monitor.
The Application Monitor dialog opens.

| General             | X                       |
|---------------------|-------------------------|
| Name<br>Description |                         |
| Start Option        | Manual                  |
| Template            | COM+ Production Manager |
| Process ID          |                         |
|                     |                         |
|                     | < Back Finish Cancel    |

3. Specify the name for the monitor. Use only alphanumeric characters. Names already in use by other monitors are not accepted.

4. (Optional) Type a description.

5. Select the desired **Start Option**. The Manual setting (default) will start the monitor when the AppMetrics Console starts. The Automatic setting starts the Monitor when the AppMetrics service is started. (The AppMetrics Install program sets the AppMetrics service to automatically start when Windows is started.)

6. Click Finish.

#### B. Creating and configuring Agent

- 1. Expand the monitor that was just created.
- 2. Right click on agent and specify new agent.

| Add Agent    | ×      |
|--------------|--------|
| Server Name  | OK     |
|              | Cancel |
| Monitor Name |        |
| Browse       |        |

3. Type in the name of the server you want to monitor and click Browse.

| Browse Ag            | ents        |             | ×            |
|----------------------|-------------|-------------|--------------|
| Server:<br>Monitors: | ENTERPRISE1 |             | OK<br>Cancel |
|                      |             | <u>N</u> ew |              |

4. Click the New button and enter the name of the Agent.

| Create New Ag           | ent                   | ×            |
|-------------------------|-----------------------|--------------|
| Server:<br>Monitor Name | ENTERPRISE1           | OK<br>Cancel |
| <br>Template            | COM+ Production Agent |              |
| Description             |                       |              |
| Start Option            | Manual                |              |

- 5. Click "OK" 3 times to create the agent.
- 6. Under the name of the manager click "Detail"

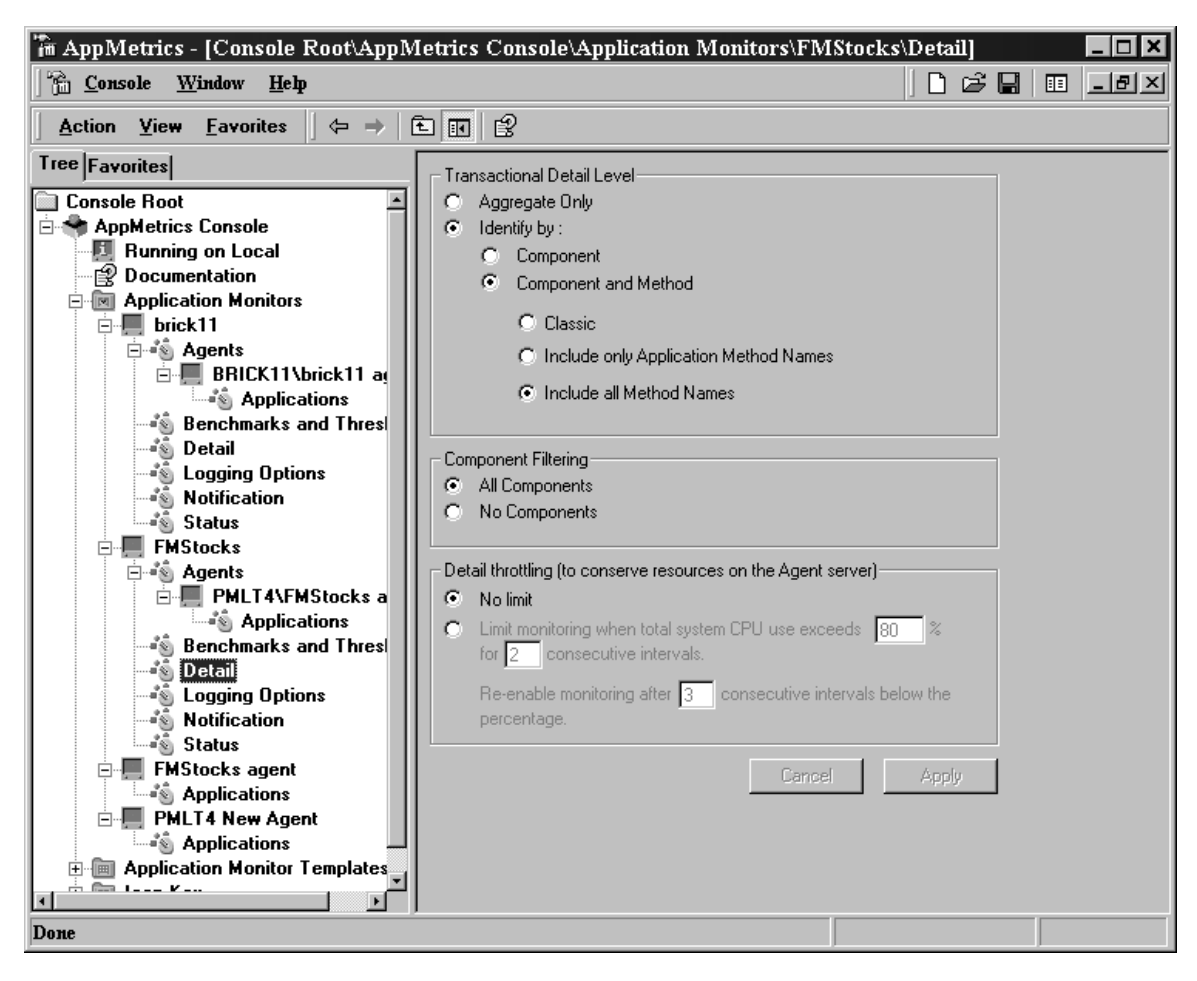

7. Change the detail from "Aggregate Only" to "Component and Method" and "include all method names" and click Apply.

8. Right click on the Manager and start monitor.

#### C. Setting up Notifications

1. In the left-pane navigation tree, expand the following: **AppMetrics Console -> Application Monitors -> Your Application Monitor**.

2. If the monitor is running right click on the monitor and stop the monitor.

3. Once the Monitor is expanded click on Notification.

4. Click on the How tab and then ADD to add notification. The following dialog box will appear.

| 🐺 Add delivery mechanism 🛛 🗙 |                                                             |  |  |  |  |  |
|------------------------------|-------------------------------------------------------------|--|--|--|--|--|
| Select delivery mechanism:   | SNMP Manager                                                |  |  |  |  |  |
| Priority:                    | SNMP Manager<br>Component<br>SMTP Mail<br>Windows Event Log |  |  |  |  |  |
|                              | OK Cancel                                                   |  |  |  |  |  |

Change the delivery mechanism for one of the following: SNMP Trap Component SMTP Mail Windows Event Log

5. After adding the mechanism you must then configure it. The following dialog box appears for SMTP Mail.

| 🐺 Configure SMTP Mail | ×                           |
|-----------------------|-----------------------------|
| Mail Sent From:       | AppMetrics for Transactions |
| Outgoing SMTP Host:   | notes.xtremesoft.com        |
| SMTP Port:            | 25                          |
| Priority:             | Low                         |
|                       | OK Cancel                   |

And SNMP Trap

| 💭 Configure SNMP Manager 🛛 🗙 |
|------------------------------|
| Community:                   |
| Priority: Low                |
| Advanced                     |
| Cancel                       |

# And Component

| 🠺 Configure Component              | × |
|------------------------------------|---|
| ProgID: XSNotification.CustomAlert |   |
| Timeout: 15 (Seconds)              |   |
| OK Cancel                          |   |

Fill in the appropriate information.

6. Click the Who tab and set the email address of recipient for the alerts if you are using SMTP Mail. Click on the message ID and then click the configure button. These three-message ids are Process Threshold Exceeded, Process Threshold warning, and Threshold Exceeded.

| 🐺 Configure Recipi | ents X                                 |
|--------------------|----------------------------------------|
| Message ID:        | ThresholdExceeded                      |
| Message Template:  | Item "\$\$sinkname\$\$" has exceeded i |
| Recipients: name@  | yourcompany.com                        |
|                    | OK Cancel                              |

7. Enable notification logging if you would like a log of all notifications sent out by clicking on the logging tab and checking the logging enabled box.

| Action   Window   Leip     Action   Wew Eavorites   Image: Console Console     Console Root   Image: Console Console   Image: Console Console     Running on demo1   Documentation   Image: Console Console     Maplication   Demo1 Diagostics Manager   How   Who     Demo1 Manager   Demo1 Manager   Logging Configuration   Logging configuration     Demo1 Manager   Image: Charles Console   Notification Logging Configuration   Logging configuration     Demo1 Manager   Image: Charles Console   Image: Charles Console   Notification Logging Configuration     Image: Charles Console   Image: Charles Console   Image: Charles Console   Image: Charles Console     Image: Charles Console   Image: Charles Console   Image: Charles Console   Image: Charles Console     Image: Charles Console   Image: Charles Console   Image: Charles Console   Image: Charles Console     Image: Console   Image: Charles Console   Image: Charles Console   Image: Charles Console     Image: Console   Image: Charles Console   Image: Charles Console   Image: Charles Console     Image: Console   Image: Charles Console   Image: Charles Console   Image: Charles C | 👘 AppMetrics - [Console Root\AppMetrics Conso | ole\Application Monitors\Demo1 Manager\Notification]                                                                                                    |                |               |
|----------------------------------------------------------------------------------------------------|-----------------------------------------------|----------------------------------------------------------------------------------------------------|----------------|---------------|
| Action   Wew Eavortes   Image: Console Root     Console Root   Running on demo1     Running on demo1   Decourentation     Demo1 Diagnostics Manager   Notification Logging Configuration     Logging options   Detail     Motification   Logging options     Logging Options   Mapplication Monitor Templates     Image: Construction   Logging Options     Mapplication Monitor Templates   Image: Construction     Image: Construction   Logging Options     Image: Construction   Logging Configuration     Image: Construction   Logging Configuration     Image: Construction   Logging Configuration     Image: Construction   Logging Configuration     Image: Construction   Logging Configuration     Image: Construction   Logging Configuration     Image: Construction   Logging Configuration     Image: Construction   Logging Configuration     Image: Construction   Logging Configuration     Image: Construction   Logging Configuration     Image: Construction   Logging Configuration     Image: Construction   Logging Configuration     Image: Constep   Lo                                                                                          | ∫ 🚰 ⊆onsole Window <u>H</u> elp               |                                                                                                    | ∣∟⊯∎           | ] 🗉 💷 🛛       |
| Tree   Favorites     Console Root   AppMetrics Console     PapoMetrics Console   Notification Configuration     Dumining on demo1   Documentation     Demo1 Diagnostics Manager   Demo1 Manager     Demo1 Demo1 Diagnostics Manager   Detail     Detail   Detail     Motification   Logging Configuration     Logging Options   Motifications     Motification   C:\Program Files\Xtremesoft\data\Demo1 Manager\notifications.     Motification   Logging Configuration     Logging Options   C:\Program Files\Xtremesoft\data\Demo1 Manager\notifications.     Motification   Applex     Icon Key   Cancel                                                                                                    | Action View Eavorites ← →   €                 | £                                                                                                    |                |               |
|                                                                                                    | Tree Favorites                                | Notification Configuration<br>How Who Logging []<br>Notification Logging Configuration<br>Logging enabled:<br>Logfile: C:\Program Files\Xtremesoft\data\D | emo1 Manager\n | otifications. |

#### D. Creating benchmarks and thresholds.

- 1. Expand the monitor and click the "Benchmarks and Thresholds.
- 2. Set your thresholds based on "All Transactions", Specific "Transactions", "Components", and "Application". 3. Hit the "Apply" button when done setting thresholds.

4. When the monitor is started and the thresholds are exceeded the notifications will be sent out.

#### What are the screens I would expect to see?

| 🚔 AppMetr                         | rics Notifi                                     | cation fron                                                      | n server \\D                                    | emo2        |         |            |              |          | _     |    |
|-----------------------------------|-------------------------------------------------|------------------------------------------------------------------|-------------------------------------------------|-------------|---------|------------|--------------|----------|-------|----|
| Eile <u>E</u> di                  | t <u>V</u> iew                                  | <u>T</u> ools <u>M</u> e                                         | essage <u>H</u> elp                             | I           |         |            |              |          |       | E  |
| Reply                             | 😡<br>Reply All                                  | 9<br>Forward                                                     | Print                                           | )<br>Delete |         | √≯<br>Next | Addresses    |          |       |    |
| From:<br>Date:<br>To:<br>Subject: | AppMetrie<br>Monday,<br>Applicatio<br>AppMetrie | ts for Transa<br>May 14, 200<br>In Administra<br>Its Notificatio | actions<br>)1 9:32 AM<br>ator<br>in from server | \\Demo2     |         |            |              |          |       |    |
| Item "S<br>Interva                | Sell St                                         | ock Act:                                                         | ion" has                                        | exceeded    | its th: | reshold    | for "Average | Duration | in an | X  |
|                                   |                                                 |                                                                  |                                                 |             |         |            |              |          |       | -  |
|                                   |                                                 |                                                                  |                                                 |             |         |            |              |          |       | /_ |